Details for each student's purchases are available on the Account Details page.

- 1. Select the student.
- 2. Click on the Food Service Account tab.
- 3. Select Food Services as the location.
- 4. Choose a date range.

Note: Details for Middle School transactions are only available from December 4<sup>th</sup> forward.

## Account Details Page

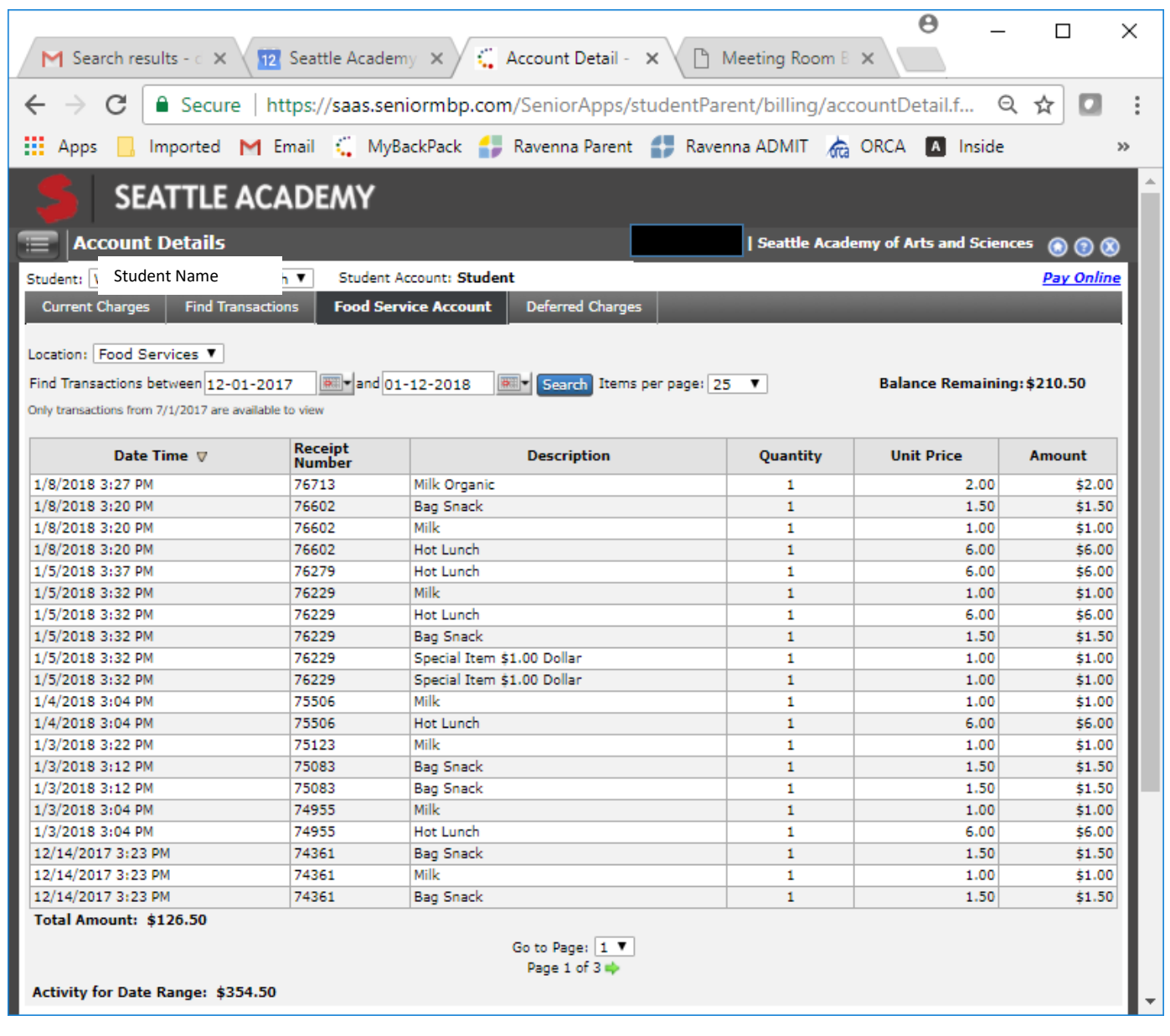